## Installation d'une imprimante réseau sur un réseau Windows

On peut noter deux étapes distinctes :

- 1. Recherche Attribution d'une adresse IP pour l'imprimante,
- 2. Installation proprement dite sur un serveur.

## **Recherche – attribution d'une adresse IP**

Plusieurs solutions selon le type d'imprimante et le réseau :

- 1. L'imprimante peut déjà avoir une adresse IP modifiable (on peut la connaître en imprimant la page de configuration de la machine voir doc constructeur)
- 2. Avec le service DHCP du réseau : Celui-ci attribue une adresse IP à la machine (modifiable)
- 3. Avec le CD d'installation, un module permet de détecter les imprimantes sur le réseau, de connaître et de modifier l'IP de la machine

L'adresse IP est ensuite modifiable avec le service web intégré (http://adresseIP)

| Tables Edition Affini                                                                                                    |                                                                                                    |                                                                                                    |
|----------------------------------------------------------------------------------------------------|----------------------------------------------------------------------------------------------------|----------------------------------------------------------------------------------------------------|
| -ichier Edition Affichage                                                                                                    | Favoris Outils ?                                                                                         | 14                                                                                                    |
| 🔇 Précédente 🔹 🕥 🕤                                                                                                    | 🖹 💈 🏠 🔎 Recher                                                                                           | rcher 🥎 Favoris 🜒 Média 🤣 🎯 🍃 🔜 🔜 🐟                                                                                                    |
| dresse 🕘 http://172.16.116.1                                                                                                    | 101/hp/jetdirect/                                                                                        | Solution Contraction Contracti    |
| Google -                                                                                                    | S Rechercher 🔹                                                                                           | 🎲 🚰 0 bloquée(s) 👋 Orthographe 🔹 🛃 Options 🍠                                                                                                    |
| Information CONFIGURATION Network Settings                                                                                                    | NPL266F95772.16.10<br>hp LaserJet 13<br>Settings<br>Network Setti                                        | Networking                                                                                                    |
| Other Settings<br>Privacy Settings<br>SECURITY<br>Settings                                                                                      | FCP/IP S<br>IP Configuration<br>Method:                                                                  | Manual 💌                                                                                                    |
| Other Settings<br>Privacy Settings<br>SECURITY<br>Settings<br>Authorization<br>Mgmt. Protocols                                                  | ∫ TCP/IP <u>S</u><br>IP Configuration<br>Method:                                                         | Manual  Manual  Note: A change in IP Address will result in loss of connectivity to the browser.                                                                                                    |
| Other Settings Privacy Settings SECURITY Settings Authorization Mgmt. Protocols DIAGNOSTICS                                                     | TCP/IP S<br>IP Configuration<br>Method:<br>Host Name:                                                    | Manual  Manual Note: A change in IP Address will result in loss of connectivity to the browser. NPI268F95                                                                                                    |
| Other Settings<br>Privacy Settings<br>SECURITY<br>Settings<br>Authorization<br>Mgmt. Protocols<br>DIAGNOSTICS<br>Network Statistics             | TCP/IP S<br>IP Configuration<br>Method:<br>Host Name:<br>IP Address:                                     | Manual  Manual Note: A change in IP Address will result in loss of connectivity to the browser. NPI268F95 172.16.116.101                                                                                                    |
| Other Settings Privacy Settings SECURITY Settings Authorization Mgmt. Protocols DIAGNOSTICS Network Statistics Protocol Info Configuration Page | TCP/IP S<br>IP Configuration<br>Method:<br>Host Name:<br>IP Address:<br>Subnet Mask:                     | Manual Manual Manu<br>Manual Manual Manual Manual Manual Manual Manual Manual Manual Manual Manual Manual Manual Manual Manual Manual Manual Manual Manual Manual Manual Manual Manual Manual Manual Manual Manual Manual Manual Manual Manual Manual Manual Manu |
| Other Settings Privacy Settings SECURITY Settings Authorization Mgmt. Protocols DIAGNOSTICS Network Statistics Protocol Info Configuration Page | TCP/IP S<br>IP Configuration<br>Method:<br>Host Name:<br>IP Address:<br>Subnet Mask:<br>Default Gateway: | Manual  Manual Manual Manual Mote: A change in IP Address will result in loss of connectivity to the browser. NPI268F95 172.16.116.101 255.255.0.0 172.16.0.1                                                                                                    |

Mettre une @IP conforme à votre plan IP, bien sur.

## Installation de l'imprimante sur le serveur

| Ajout d'imprimante, sélectionner imprimante                        | Assistant Ajout d'imprimante                                                                                                    |
|--------------------------------------------------------------------|----------------------------------------------------------------------------------------------------|
| locale                                                             | Imprimante réseau ou locale                                                                                                    |
|                                                                    | L'Assistant doit connaître le type d'imprimante à installer.                                                                                              |
|                                                                    | Sélectionnez l'option qui décrit l'imprimante que vous voulez utiliser.                                                                                   |
|                                                                    | Imprimante locale connectée à cet ordinateur                                                                                                    |
|                                                                    | Détection et installation automatique de l'imprimante Plug-and-Play                                                                                       |
|                                                                    |                                                                                                    |
|                                                                    | Pour configurer une imprimante réseau qui n'est pas connectée à un serveur d'impression, utilisez l'option Imprimante locale.                             |
|                                                                    | < Précédent Suivant > Annuler                                                                                                    |
| Sélectionner un nouveau port, de type                              | Assistant Ajout d'imprimante                                                                                                    |
| TCP/IP                                                             | Sélectionnez un port d'imprimante<br>Les ordinateurs communiquent avec les imprimantes via les ports.                                                     |
|                                                                    | Sélectionnez le port auquel vous souhaitez connecter votre imprimante. Si celui-ci n'est<br>pas dans la liste, vous pouvez créer un nouveau port.         |
|                                                                    | O Utiliser le port suivant : LPT1; (Port imprimante recommandé)                                                                                           |
|                                                                    | Remarque : la plupart des ordinateurs utilisent le port LPT1: pour communiquer avec<br>une imprimante locale. Le connecteur de ce port ressemble à ceci : |
|                                                                    |                                                                                                    |
|                                                                    | Créer un nouveau port :<br>Type de port :     Standard TCP/IP Port                                                                                        |
|                                                                    | < Précédent Suivant > Annuler                                                                                                    |
| Saisir l'adresse IP de l'imprimante                                | Assistant Ajout de port imprimante TCP/IP standard                                                                                                    |
| Puis saisir :                                                      | Ajouter un port<br>Pour quel périphérique voulez-vous ajouter un port ?                                                                                   |
| <ul><li> un nom d'imprimante,</li><li> un nom de partage</li></ul> | Entrez le nom d'imprimante ou une adresse IP ainsi qu'un nom de port pour le<br>périphérique désiré.                                                      |
| - un emplacement                                                   | Nom d'imprimante ou adresse IP : 172.16.116.101                                                                                                    |
| - un commentaire                                                   | Nom du port : IP_172.16.116.101                                                                                                    |
|                                                                    |                                                                                                    |
|                                                                    |                                                                                                    |
|                                                                    |                                                                                                    |
|                                                                    |                                                                                                    |
|                                                                    |                                                                                                    |
|                                                                    | < Précédent Suivant > Annuler                                                                                                    |

| Si l'imprimante est détectée sur le                                                                                                    | Assistant Ajout de port imprimante TCP/IP standard                                                                                                    |
|----------------------------------------------------------------------------------------------------|----------------------------------------------------------------------------------------------------|
| réseau, on passe à l'écran suivant                                                                                                    | Fin de l'Assistant Ajout de port<br>imprimante TCP/IP standard         Vous avez sélectionné un port avec les caractéristiques<br>suivantes.         SNMP:       Dui         Protocole:       RAW, Port 9100         Périphérique:       172.16.116.101         Nom du port:       IP_172.16.116.101         Type de carte:       Hewlett Packard Jet Direct         Cliquez sur Terminer pour terminer cet Assistant.         < Précédent                                                                                                    |
| Choisir le pilote à installer                                                                                                    | Assistant Aiout d'imprimante                                                                                                    |
|                                                                                                    | Installer le logiciel d'impression         Le fabricant et le modèle déterminent l'imprimante à utiliser.         Sélectionnez le fabricant et le modèle de votre imprimante. Si elle est fournie avec un disque d'installation, cliquez sur Disque fourni. Si elle n'est pas dans la liste, consultez sa documentation pour choisir un logiciel d'impression compatible.                                                                                                    |
|                                                                                                    | Fabricant       Imprimantes         Fujitsu       Fujitsu         GCC       HP QuietJet         Générique       HP ThinkJet (2225 C-D)         Gestetner       HP Lasedet 2300 Series PCL 6         HP       Imprimantes         Windows Update       Disque fourni                                                                                                    |
|                                                                                                    | < Précédent Suivant > Annuler                                                                                                    |
| Affichage des choix effectués par<br>l'opérateur.<br>Si l'opérateur a demandé l'impression<br>d'une page de test, celle-ci est imprimée<br>et l'opération est alors terminée. | Assistant Ajout d'imprimante         Fin de l'Assistant Ajout         d'imprimante         L'Assistant Ajout d'imprimante est terminé.         vous avez spécifié les paramètres d'imprimante suivants :         Nom :       HP SALLE 26         Nom du partage:       HP1320_S26         Port :       HP_172.16.116.102         Modèle :       HP LaserJet 2300L PCL 6         Par défaut :       Non         Page de test :       Oui         Emplacement :       Salle 26         Commentaire :       dotation région septembre 2006         Pour fermer cet Assistant, cliquez sur Terminer.       Pour fermer cet Assistant, cliquez sur Terminer. |

Ensuite installer sur le serveur les pilotes supplémentaires pour les autres OS (W9x, etc ...) pour ceci cliquer sur l'onglet partage de l'imprimante sur le serveur, puis sur pilotes supplémentaires. Cocher celui que vous voulez ajouter (généralement Win95) puis parcourez le CD ou le dossier

dans lequel vous aurez mis les pilotes pour cet OS. Les fichiers se copient. Ainsi vous n'aurez plus jamais besoin de chercher les pilotes pour XP et Win 95, le serveur les donnera aux postes en faisant la demande.

Ne pas oubliez de mettre un password et de la noter dans l'interface Web de l'imprimante, ceci pour éviter qu'un petit malin la modifie et rende l'utilisation de l'imprimante impossible.

Jean-françois Ruet Administrateur Réseau LP L Ventura- Ozoir